## How do I check my similarity score?

Last Modified on 06/25/2025 8:25 am MDT

## In Canvas

First, start by titling your assignment DRAFT, this should be the file name. Next, you will go to the assignment and click on the Submit Assignment button. You should be brought to the page below. After uploading your DRAFT file click Submit Assignment.

| File Upload               | Google Doc                                                                                 |
|---------------------------|--------------------------------------------------------------------------------------------|
| Upload a file             | e, or choose a file you've already uploaded.                                               |
| File: 🚺                   | Choose File No file chosen                                                                 |
|                           | + Add Another File                                                                         |
|                           | Click here to find a file you've already uploaded                                          |
| Comments                  | S                                                                                          |
| □ I agree to<br>This assi | to the tool's End-User License Agreement. 교<br>ignment submission is my own, original work |
| Cancel                    | Submit Assignment 2                                                                        |

After your file has been submitted you will want to click on Submission Details:

| Re-submit Assignment | Submission             |
|----------------------|------------------------|
|                      | ✓ Submitted!           |
|                      | Oct 9 at 9:07am        |
|                      | Submission Details     |
|                      | Download 91818 Meeting |
|                      | Minutes.docx           |
|                      | Comments:              |
|                      | No Comments            |

To view your Similarity Report, click on the similarity percentage (in the example, the score for plagiarism is **75.79%**).

## Submission Details

Chinese Philosophers (AI and Plagiarism Results) Test Student submitted Mar 19 at 9:16pm

|                                                                                                    | Paper View 🗸                                                                                                    | 75.79% |
|----------------------------------------------------------------------------------------------------|----------------------------------------------------------------------------------------------------|--------|
|                                                                                                    |                                                                                                    |        |
| Confucianism, Daoism (Taoism), and Buddhism generally name the three main currents of Chinese thought, although it sh<br>any "ism," they are abstractions—what they name are not monolithic but multifaceted traditions with fuzzy boundaries. In<br>designates both a philosophical tradition and an organized religion, which in modern Chinese are identified separately as<br>respectively. With their own rich histories and internal differences, the two are deeply intertwined. Laozi (or Lao-tzu, in th<br>transliteration favored by earlier generations of Western scholars) figures centrally in both. Philosophical Daoism traces it<br>extraordinary thinker who flourished during the sixth century B.C.E., according to Chinese sources. According to some mu<br>Laozi is entirely legendary; there was never a historical Laozi. In religious Daoism, Laozi is revered as a supreme deity. The<br>to mean "Old (lao) Master (zi)," and Laozi the ancient philosopher is said to have written a short book, which has come to b<br>after its putative author, a common practice in early China. Laozi (also spelled Lao Tzu or Lao-tzu) was a Chinese philosop<br>Warring States period (475-221 BC). He is considered one of the founders of the Taoist school of thought, and his work to<br>on both Chinese and Western philosophy. Laozi's philosophy is based on the concept of the Tao, or the Way, which is the<br>universe. The Tao is ineffable and cannot be fully understood, but it can be experienced through intuition and meditation<br>is the Tao Te Ching, which is a collection of short poems and essays that expound on his philosophical ideas. The Tao Te C<br>important and influential works of Chinese philosophy, and it has been translated into many languages and read by peopl<br>implorenty emphasizes the importance of living in harronou with the Tao. This means letting or of sea and percenal desite<br>philosophy emphasizes the importance of living in harronou with the Tao. This means letting or of sea and percenal desite | nould be obvious that like<br>the case of "Daoism," it<br>daojia and daojiao,<br>he "Wade-Giles" system of<br>ts origins to Laozi, an<br>odern scholars, however,<br>e name "Laozi" is best taken<br>be called simply the Laozi,<br>wher who lived during the<br>has been highly influential<br>e underlying principle of the<br>Laozi's most famous work<br>ching is one of the most<br>le all over the world. Laozi's<br>e and accention the |        |

If the similarity report is still generating, you will notice a 'pending clock' alongside that submission. This clock will disappear once the similarity report has fully generated.

The similarity report will open in a new tab. Learn more about interpreting the similarity report and results here .

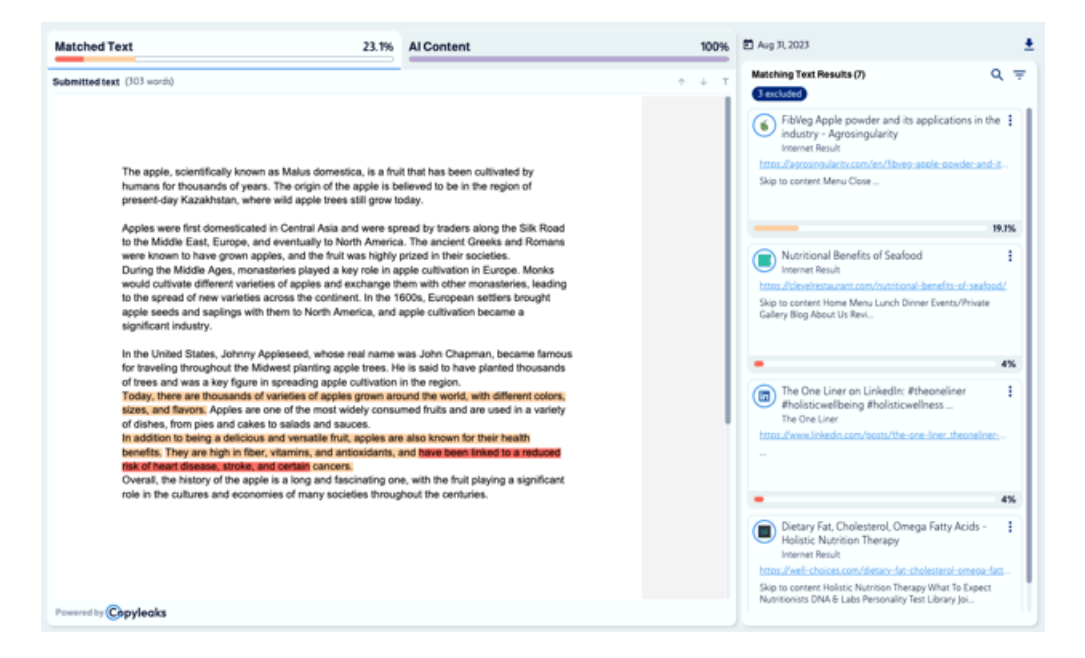

For additional information about avoiding plagiarism please check out the CSU Global Writing Center.

You should review your similarity score and ensure it is in an acceptable range before submitting for grading.

When you are ready to submit your assignment for grading remove DRAFT from the file title change it to FINAL. Submit the assignment again. This will let your instructor know you are ready to have your assignment graded.